## Creating an Account and Online Registration

Creating a New Account:

- 1. Click on the Red "Register Now" button on the homepage.
- 2. On the next page, you will see a New Users option.
- 3. Click the New User option and follow the instructions to form a new account. Make sure to add all family member, no matter the age.
- 4. Once this form is submitted, you will receive a username and password via email within 72 hours.

Returning Users

- 1. Click on the Red "Register Now" button on the homepage.
- 2. Enter your username and password.
- 3. Click on any of the program types on the left side of the page (all types lead to the same page).
- 4. The drop down menu includes all programs, scroll to the desired program and hit "Search".
- 5. Select the desired program from the search results.
- 6. Pick the family member(s) that will be participating in the program.
- 7. Add to cart and click "Yes, I agree" to all waivers.
- 8. Complete the activity registration questions.
- 9. Proceed to checkout.
- 10. Enter payment Information.